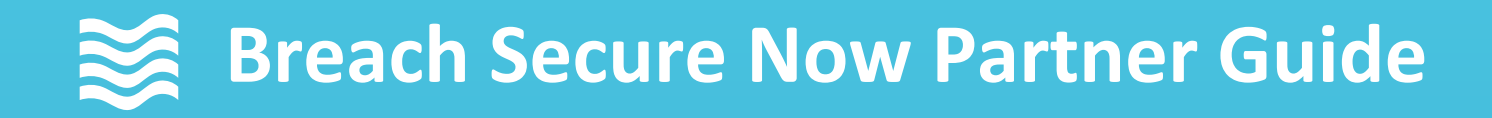

# ConnectWise PSA Integration Setup Notifications, Alerts, and Client Integration

CALENDAR

SAT

FRI

5

12

19

26

Questions, Concerns? Want a 1-on-1 on-boarding with our Operations team?

Email: <u>Operations@breachsecurenow.com</u> Phone: (877) 275 – 4545

### **ConnectWise PSA Integration Setup**

#### **Table of Contents**

| ConnectWise Configuration creating ConnectWise API Member for integration  | <u>pages 3 – 8</u>   |
|----------------------------------------------------------------------------|----------------------|
| Portal Configuration configuring settings in the partner management portal | <u>pages 9 – 15</u>  |
| Configuration Setup                                                        | <u>pages 9 – 11</u>  |
| Notification Details & Descriptions                                        | <u>pages 12 – 13</u> |
| ConnectWise Client Configuration                                           | <u>pages 14 – 15</u> |

#### **Create New Security Role**

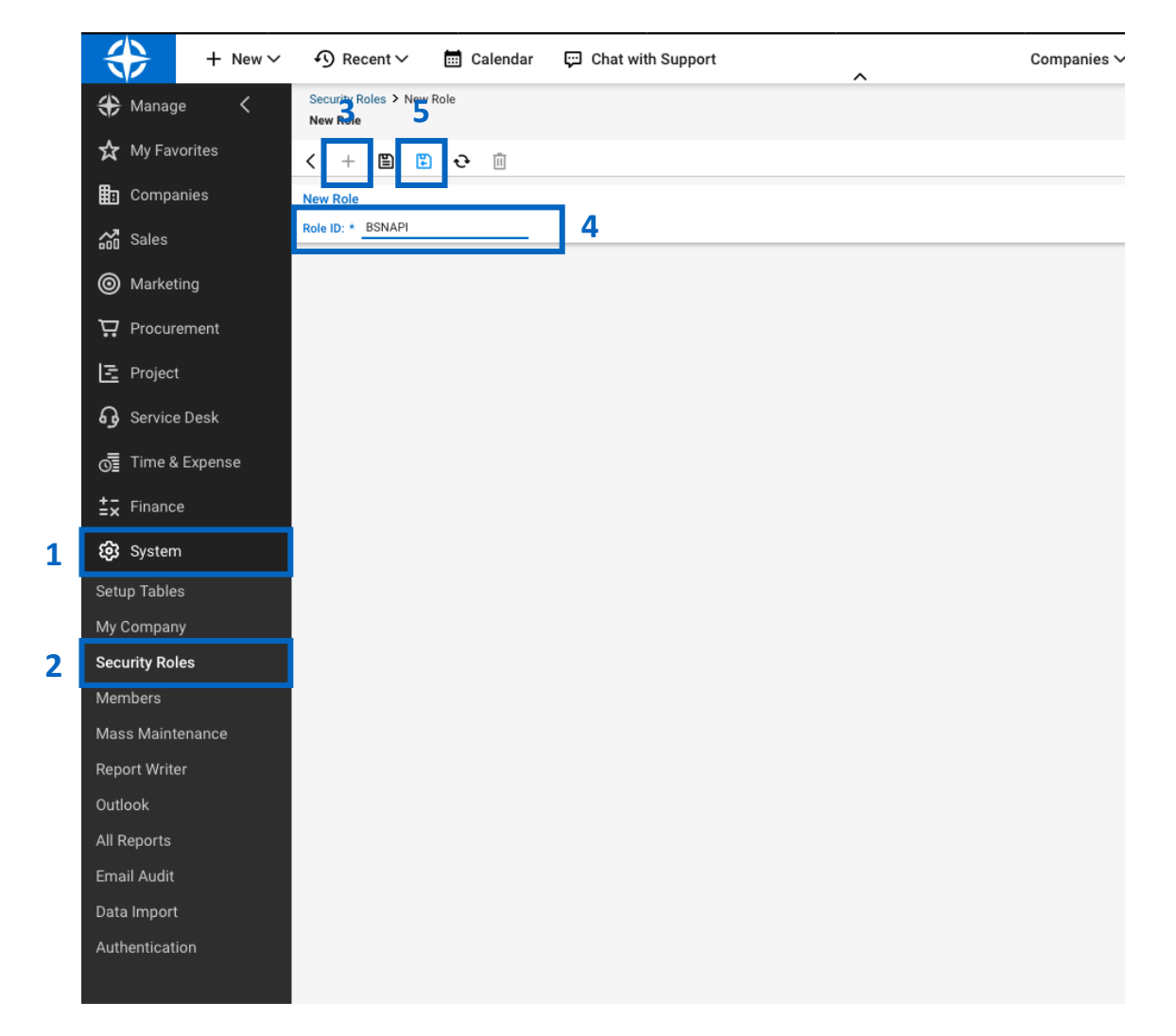

Log into the ConnectWise console and create a new Security Role

- 1. From the left-hand toolbar select "System"
- 2. From the System menu, select "Security Role"
- 3. Click the + symbol to add a new Security Role
- 4. For Role ID enter: "BSNAPI"
- 5. Click the "Save" icon

#### **Create New Security Role**

| + New ~            | ∮ Recent∨                        | 📰 Calendar   | 🛱 Chat with Support | Compani |
|--------------------|----------------------------------|--------------|---------------------|---------|
| 🛟 Manage 🛛 <       | Security Roles<br>Security Roles |              |                     |         |
| 🛠 My Favorites     | + @ Actions∨                     | SEARCH CLEAR |                     |         |
| Companies          | Name ^                           | Last Update  | Updated By          |         |
| 🔐 Sales            |                                  | All 🗸        |                     |         |
| Marketing          | Admin                            | 3/23/01      | Conversion          |         |
| 8                  | Engineer                         | 5/4/20       | Admin1              |         |
| Procurement        | Executive                        | 8/21/02      | zadmin              |         |
| E Project          | Finance                          | 8/20/02      | zadmin              |         |
| Ω Service Desk     | Manager                          | 8/20/02      | zadmin              |         |
| dy Service Desk    | Sales                            | 12/11/03     | zAdmin              |         |
| 🜀 Time & Expense   | Subcontractor                    | 12/12/03     | zAdmin              |         |
| <b>±</b> - Finance |                                  |              |                     |         |
| 😥 System           |                                  |              |                     |         |
| Setup Tables       |                                  |              |                     |         |
| My Company         |                                  |              |                     |         |
| Security Roles     |                                  |              |                     |         |
| Members            |                                  |              |                     |         |
| Mass Maintenance   |                                  |              |                     |         |
| Report Writer      |                                  |              |                     |         |
| Outlook            |                                  |              |                     |         |
| All Reports        |                                  |              |                     |         |
| Email Audit        |                                  |              |                     |         |
| Data Import        |                                  |              |                     |         |
| Authentication     |                                  |              |                     |         |
|                    |                                  |              |                     |         |

- Once saved, navigate back to your list of Security Roles
- 8. Select the **BSNAPI** role that was just created

#### **Change BSNAPI Security Permissions**

| + New ~          |                                                                         | ar 🛱 Chatw  | ith Su | pport   |        |          | ^      |         |        | Companies $\checkmark$ | Search          |
|------------------|-------------------------------------------------------------------------|-------------|--------|---------|--------|----------|--------|---------|--------|------------------------|-----------------|
| ↔ Manage <       | Security Roles > Security Modules<br>Security Modules for Role - BSNAPI |             |        |         |        |          |        |         |        |                        |                 |
| 🛠 My Favorites   | Role: BSNAPI                                                            | ·           |        |         |        |          |        |         |        |                        |                 |
| Companies        | < + 🖺 🗈 근 🗅                                                             | History 🗸 📋 |        |         |        |          |        |         |        |                        |                 |
| A Color          | $\checkmark$                                                            | Add Lev     | vel    | Edit Le | vel    | Delete I | evel   | Inquire | Level  | Last Update            | Updated By      |
|                  | ompanies                                                                |             |        |         |        |          |        |         |        | 5/4/20                 | Training Admin1 |
| Marketing        | Company Maintenance                                                     | None        | $\sim$ | None    | $\sim$ | None     | ~      | All     | ~      | 10                     |                 |
| D Procurement    | Company/Contact Group Maintenance                                       | None        | $\sim$ | None    | $\sim$ | None     | ~      | None    | $\sim$ |                        |                 |
| ••               | Configuration - Display Passwords                                       | None        | $\sim$ | None    | $\sim$ | None     | $\sim$ | None    | $\sim$ |                        |                 |
| E Project        | Configurations (customize)                                              | None        | $\sim$ | None    | $\sim$ | None     | $\sim$ | None    | $\sim$ |                        |                 |
|                  | Contacts                                                                | None        | $\sim$ | None    | $\sim$ | None     | ~      | None    | $\sim$ |                        |                 |
| ag cernice beak  | CRM/Sales Activities                                                    | None        | ~      | None    | ~      | None     | ~      | None    | ~      |                        |                 |
| 📑 Time & Expense | Import Contacts                                                         | None        | ~      | None    | ~      | None     | ~      | None    | ~      |                        |                 |
| +≣ Einance       | Manage Attachments                                                      | None        | ~      | None    | ~      | None     | ~      | None    | ~      |                        |                 |
| =X Finance       | Management                                                              | None        | ~      | None    | ~      | None     | ~      | None    | ~      |                        |                 |
| 😥 System         | Notes                                                                   | None        | ~      | None    | ~      | None     | ~      | None    | ~      |                        |                 |
| Setun Tables     | Reports ( <u>customize</u> )                                            | None        | ×      | None    | ×      | None     | ×      | None    | ×      |                        |                 |
|                  | Surveys                                                                 | None        | ž      | None    | Ň      | None     | Ň      | None    | Ň      |                        |                 |
| My Company       | Tracke                                                                  | None        | ž      | None    | v      | None     | ž      | None    | ž      |                        |                 |
| Security Roles   | UserCentric                                                             | None        | ~      | None    | ~      | None     | ~      | None    | ~      |                        |                 |
| Members          | ✓ Finance                                                               |             |        |         |        |          |        |         |        | 3/23/20                | Training Admin1 |
| Mass Maintenance | ∽ Marketing                                                             |             |        |         |        |          |        |         |        | 3/23/20                | Training Admin1 |
| Peport Writer    | ✓ Procurement                                                           |             |        |         |        |          |        |         |        | 3/23/20                | Training Admin1 |
|                  | ✓ Project                                                               |             |        |         |        |          |        |         |        | 3/23/20                | Training Admin1 |
| Outlook          | $\checkmark$ Sales                                                      |             |        |         |        |          |        |         |        | 3/23/20                | Training Admin1 |
| All Reports      | V Service Desk                                                          |             |        |         |        |          |        |         |        | 5/4/20                 | Training Admin1 |
| Email Audit      | ∽ System                                                                |             |        |         |        |          |        |         |        | 3/23/20                | Training Admin1 |
| Data Import      | ✓ Time & Expense                                                        |             |        |         |        |          |        |         |        | 3/23/20                | Training Admin1 |
| Authentication   |                                                                         |             |        |         |        |          |        |         |        |                        |                 |
| Authentication   |                                                                         |             |        |         |        |          |        |         |        |                        |                 |

**Change Security Permissions** 

- 9. Expand the Companies Role
- 10. Change **Company Maintenance** "Inquire Level" to "All"

#### **Change BSNAPI Security Permissions**

| + New ~          |                                                                         | 💬 Chat w | vith Su | pport   |        |          | ^      |         |        | Companies $\checkmark$ | Search          |
|------------------|-------------------------------------------------------------------------|----------|---------|---------|--------|----------|--------|---------|--------|------------------------|-----------------|
| ↔ Manage <       | Security Roles > Security Modules<br>Security Modules for Role - BSNAPI |          |         |         |        |          |        |         |        |                        |                 |
| 🛠 My Favorites   | Role: BSNAPI                                                            |          |         |         |        |          |        |         |        |                        |                 |
| Companies        | < 🕂 🖺 🗈 🗗 History                                                       | ,∼ ⊡     |         |         |        |          |        |         |        |                        |                 |
| Sales            | ~                                                                       | Add Le   | wel     | Edit Le | vel    | Delete I | Level  | Inquire | Level  | Last Update            | Updated By      |
|                  | ✓ Procurement                                                           |          |         |         |        |          |        |         |        | 3/23/20                | Training Admin1 |
| Marketing        | ✓ Project                                                               |          |         |         |        |          |        |         |        | 3/23/20                | Training Admin1 |
| 🕁 Procurement    | ✓ Sales                                                                 |          |         |         |        |          |        |         |        | 3/23/20                | Training Admin1 |
| 11               | A ervice Desk                                                           |          |         |         |        |          |        |         |        | 5/4/20                 | Training Admin1 |
| Project          | Agile Board                                                             | None     | $\sim$  | None    | $\sim$ | None     | $\sim$ | None    | $\sim$ |                        |                 |
| Service Desk     | Change Approvals                                                        | None     | $\sim$  | None    | $\sim$ | None     | $\sim$ | None    | $\sim$ |                        |                 |
| ug connec beak   | Close Service Tickets                                                   | None     | $\sim$  | None    | $\sim$ | None     | $\sim$ | None    | $\sim$ |                        |                 |
| 🕂 Time & Expense | CloudConsole                                                            | None     | $\sim$  | None    | $\sim$ | None     | $\sim$ | None    | $\sim$ |                        |                 |
| +- Financa       | ConnectWise Chat                                                        | None     | $\sim$  | None    | $\sim$ | None     | $\sim$ | None    | $\sim$ |                        |                 |
| =x Finance       | ConnectWise Control                                                     | None     | $\sim$  | None    | $\sim$ | None     | $\sim$ | None    | $\sim$ |                        |                 |
| 😥 System         | ConnectWise Manage Network                                              | None     | $\sim$  | None    | $\sim$ | None     | $\sim$ | None    | $\sim$ |                        |                 |
| Satur Tablaa     | ITBoost                                                                 | None     | $\sim$  | None    | $\sim$ | None     | $\sim$ | None    | $\sim$ |                        |                 |
| Setup Tables     | Knowledge Base Approver                                                 | None     | $\sim$  | None    | $\sim$ | None     | $\sim$ | None    | $\sim$ |                        |                 |
| My Company       | Knowledge Base Creator                                                  | None     | $\sim$  | None    | $\sim$ | None     | $\sim$ | None    | $\sim$ |                        |                 |
| Security Roles   | Launch Remote Access                                                    | None     | $\sim$  | None    | $\sim$ | None     | $\sim$ | None    | $\sim$ |                        |                 |
| Members          | Merge Tickets                                                           | None     | $\sim$  | None    | $\sim$ | None     | $\sim$ | None    | $\sim$ |                        |                 |
|                  | Print Service Signoff                                                   | None     | $\sim$  | None    | $\sim$ | None     | $\sim$ | None    | $\sim$ |                        |                 |
| Mass Maintenance | Reports (customize)                                                     | None     | $\sim$  | None    | $\sim$ | None     | $\sim$ | None    | $\sim$ |                        |                 |
| Report Writer    | Resource Scheduling (customize)                                         | None     | $\sim$  | None    | $\sim$ | None     | $\sim$ | None    | $\sim$ |                        |                 |
| Outlook          | Service Dashboard                                                       | None     | $\sim$  | None    | $\sim$ | None     | $\sim$ | None    | $\sim$ |                        |                 |
| All Peporte      | Service Ticket - Dependencies                                           | None     | $\sim$  | None    | $\sim$ | None     | $\sim$ | None    | ~      |                        |                 |
| All Reports      | Service Tickets 12                                                      | All      | ~       | None    | $\sim$ | None     | $\sim$ | All     | $\sim$ | 12                     |                 |
| Email Audit      | Service Tickets - Finance                                               | None     | $\sim$  | None    | $\sim$ | None     | $\sim$ | None    | $\sim$ |                        |                 |
| Data Import      | SLA Dashboard                                                           | None     | $\sim$  | None    | $\sim$ | None     | $\sim$ | None    | $\sim$ |                        |                 |
| Authentication   | Ticket Templates                                                        | None     | ~       | None    | ~      | None     | ~      | None    | ~      |                        |                 |
|                  | ∽ System                                                                |          |         |         |        |          |        |         |        | 3/23/20                | Training Admin1 |
|                  | ✓ Time & Expense                                                        |          |         |         |        |          |        |         |        | 3/23/20                | Training Admin1 |

**Change Security Permissions** 

- 11. Expand the **Service Desk** role
- 12. Change Service Tickets "Add Level" and "Inquire Level" to "All"
- 13. Click the "Save and Close" button

#### **Create New API Member**

|    | 🚓 Manage 🛛 🔇       | Members - API Members > Detail<br>New Member                                      |    |
|----|--------------------|-----------------------------------------------------------------------------------|----|
|    | 🛠 My Favorites     | Detail 6 198eys API Logs 🕸                                                        |    |
|    | Companies          | < 🕂 🖺 🖾 🤂 🖪 HISTORY 🗸 🔟                                                           |    |
|    | 👸 Sales            | You have successfully updated this record.                                        |    |
|    | Marketing          |                                                                                   |    |
|    | 🕁 Procurement      | Profile                                                                           |    |
|    | E Project          | Member ID*         Time Zone*           BSNAPIMember         US Eastern         V |    |
|    | Service Desk       | Member Name* Email                                                                |    |
|    | 🚰 Time & Expense   |                                                                                   |    |
|    | <b>≟</b> ∓ Finance |                                                                                   |    |
| 14 | 段 System           | System                                                                            | 17 |
|    | Setup Tables       | Role ID* Location*                                                                |    |
|    | My Company         | Admin V Tampa Office V                                                            |    |
|    | Security Roles     | Level* Business Unit*                                                             |    |
| 15 | Members            |                                                                                   |    |
|    | Mass Maintenance   | Name* Default Territory*                                                          |    |
|    | Report Writer      |                                                                                   |    |
|    | Outlook            |                                                                                   |    |
|    | All Reports        | Service Defaults                                                                  |    |
|    | Email Audit        | Service Board                                                                     |    |
|    | Data Import        | Default Board                                                                     |    |
|    | Authentication     | · · · · ·                                                                         |    |

Log into the ConnectWise console and create a new API Member:

14. From the left-hand toolbar, select "System"

15. From the System menu, select "Members"

16. Click the + symbol to add a new API Member

17. Under the **Details** tab enter the following information:

Profile:

Member ID: BSNAPIMember Member Name: BSN API Member Time Zone: Specific to your business Email: Valid email for account notifications to be sent System:

Role ID: BSNAPI

Fill in all other mandatory fields

18. Click the **Save** button

#### **Create New API Member**

| + New ~            | 🔨 Recent 🗸 🛗 Calendar 📮 Chat with Support                                                         |
|--------------------|---------------------------------------------------------------------------------------------------|
| 🛟 Manage <         | Members - API Members > Public API Keys > API Keys<br>New Member 19                               |
| 🛠 My Favorites     | 2 Details API Keys API Logs 🛞                                                                     |
| Companies          | < + E € ↔ History ✓ D                                                                             |
| 👸 Sales            | Public API Key 22                                                                                 |
| Marketing          | Public Key: * Private Key: *                                                                      |
| 갖 Procurement      | Note: The private key is only available at the time the key is created. Please make a note of it. |
| E Project          |                                                                                                   |
| G Service Desk     |                                                                                                   |
| 📲 Time & Expense   |                                                                                                   |
| <b>±</b> ∓ Finance |                                                                                                   |
| <b>ලි</b> System   |                                                                                                   |
| Setup Tables       |                                                                                                   |
| My Company         |                                                                                                   |
| Security Roles     |                                                                                                   |
| Members            |                                                                                                   |
| Mass Maintenance   |                                                                                                   |
| Report Writer      |                                                                                                   |
| Outlook            |                                                                                                   |
| All Reports        |                                                                                                   |
| Email Audit        |                                                                                                   |
| Data Import        |                                                                                                   |
| Authentication     |                                                                                                   |

- 19. Navigate to the API Keys tab
- 20. Click the + symbol
- 21. Enter "BSN API Key" for the description
- 22. Click the **Save** button and record the **Public** and **Private** key

ConnectWise has now been successfully set up to integrate with Breach Secure Now!

Continue to the next page to configure your ConnectWise integration inside the PII Protect portal.

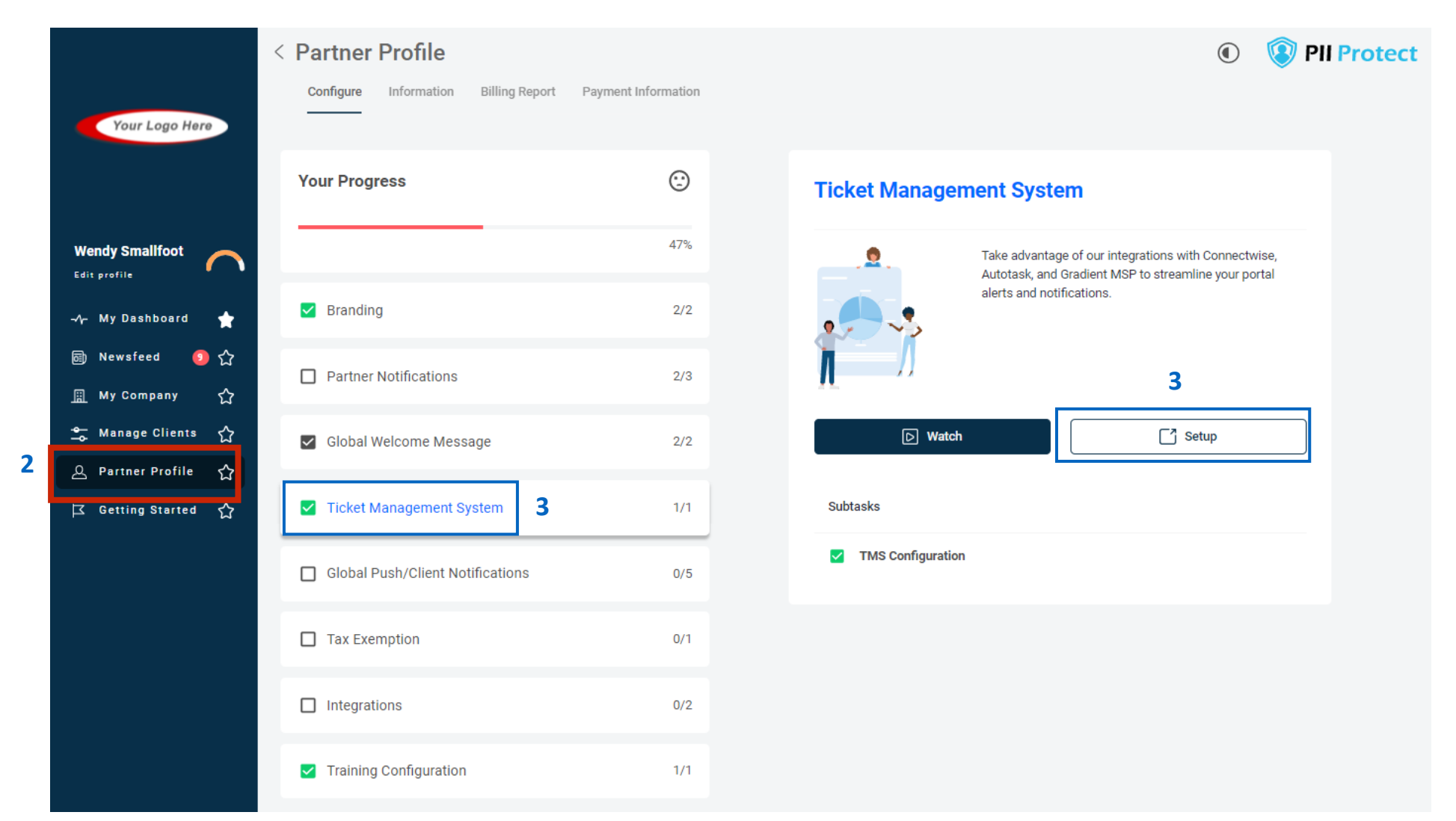

### Navigating to the ConnectWise Integration Settings

- 1. Login as a Partner Administrator to the PII-Protect portal <u>here</u>.
- 2. Select "Partner Profile" application on the left,
- 3. Click the "Ticket Management System" option then the "Setup" button to navigate to the Autotask PSA settings

### **Configure Notification Settings**

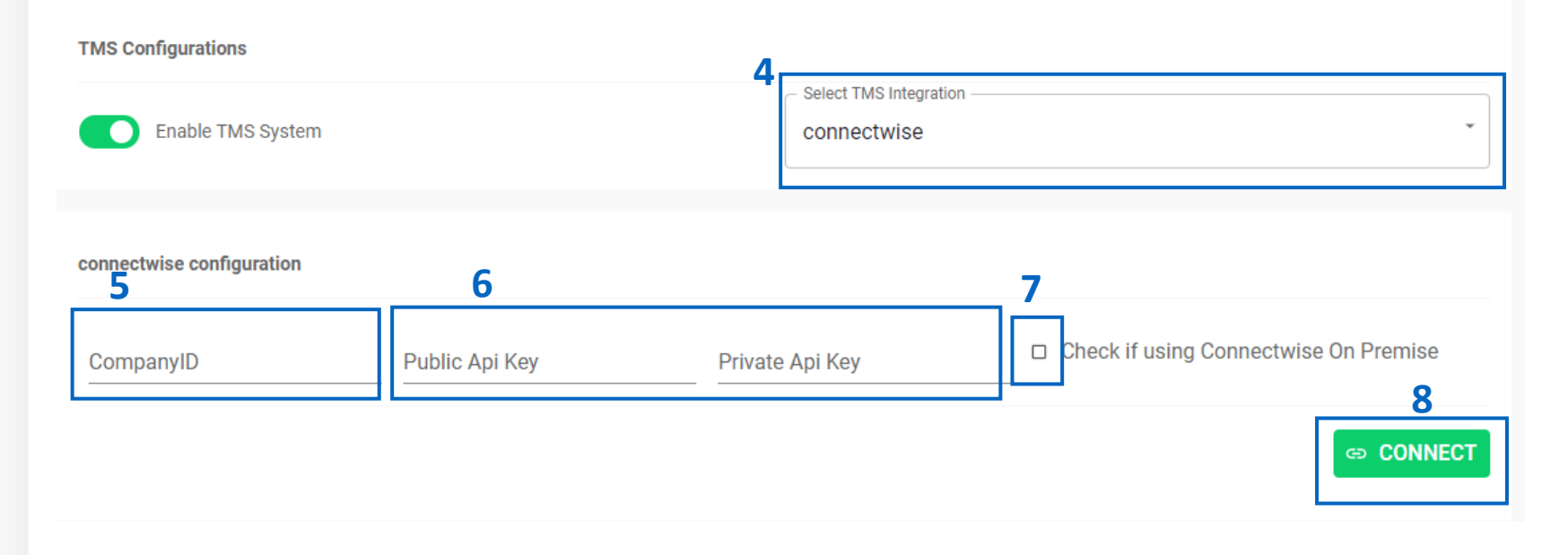

- Click the "Choose TMS system for Integration" dropdown and select "ConnectWise"
- 5. Fill in your Company ID from your ConnectWise System
- 6. Enter the Public API Key and Private API Key noted on page 8.
- 7. On Premise ConnectWise only: If you are using the On Premise Version of ConnectWise, check the "On Premise" box and enter your ConnectWise Site Name. Be sure to include the https:// in the name
- 8. Click "**Connect**".

Once you hit Connect, our portal will connect to your ConnectWise PSA. There may be a delay for the configuration settings to appear.

#### **Configure Notification Settings**

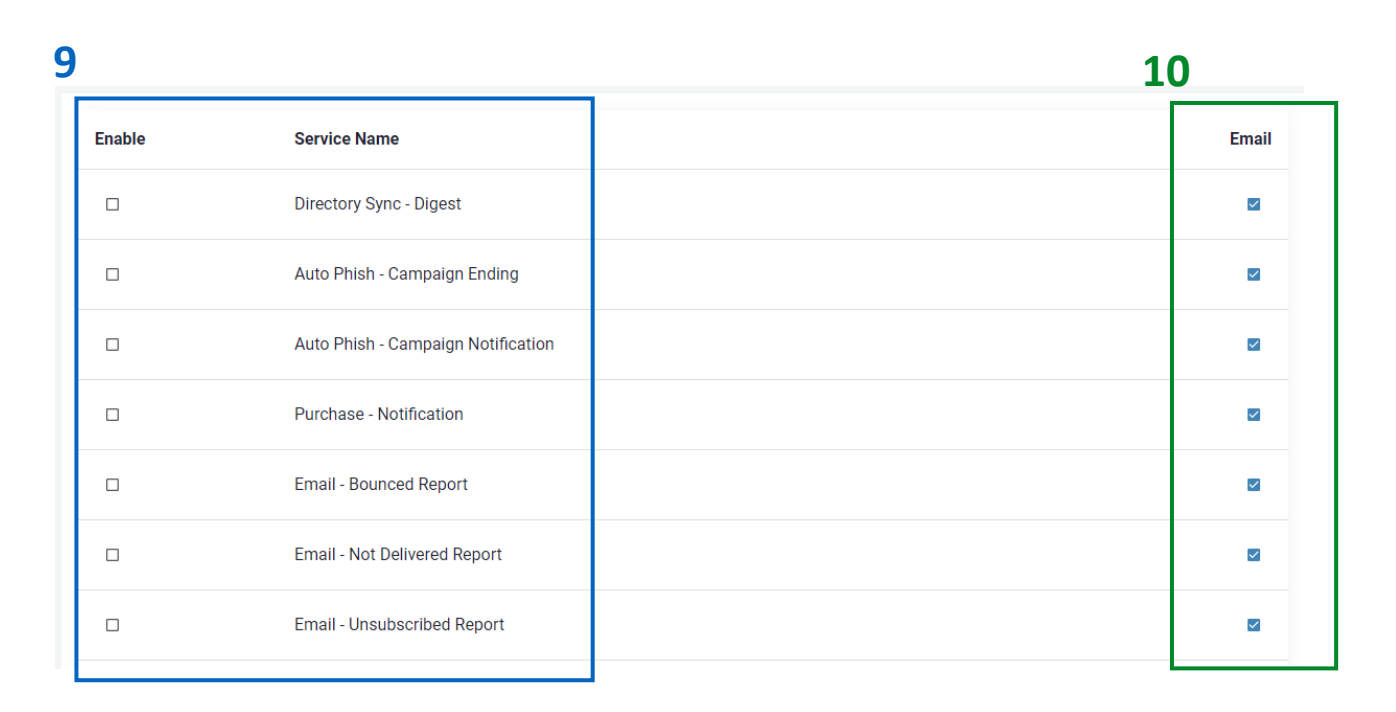

#### Not sure which notification to setup?

Jump to pages 12 - 13 for more details on the notifications and their descriptions.

Once ConnectWise has connected to the PII Protect portal, you will be able to configure notification settings.

- 9. Click the checkbox next to the notification(s) you would like to enable. For more details on these notification settings and descriptions, see <u>page</u> <u>12</u>
- 10. If you would NOT like to receive an email notification in addition to the ConnectWise notification, uncheck the "Enable Email Notification" box next to the associated notification.

Jump to <u>page 14</u> for individual client notification setup.

#### **Configure Notification Settings – Notification Details & Descriptions**

| Enable | Service Name                       | Email    |
|--------|------------------------------------|----------|
|        | Directory Sync - Digest            | <b>×</b> |
|        | Auto Phish - Campaign Ending       | <b>×</b> |
|        | Auto Phish - Campaign Notification | <u>~</u> |
|        | Purchase - Notification            | ×        |
|        | Email - Bounced Report             | Y        |
|        | Email - Not Delivered Report       | ×        |
|        |                                    |          |

**Directory Sync – Digest:** Get a summary report of your Azure AD, On-Premise, or Bulk Upload results and any associated errors.

AutoPhish – Campaign Ending: Get an alert when a scheduled AutoPhish phishing campaign has ended.
AutoPhish – Campaign Notification: Get an alert 2 days before a scheduled AutoPhish phishing campaign is about to be initiated.

**Purchase – Notification:** Get notified when one of your Partner Administrators makes a purchase in the portal.

**Email Bounced Report:** Receive a notification each time an email bounces, contains user details.

**Email Not Delivered Report:** Receive a notification each time an email cannot be delivered, contains user details.

Details & descriptions continued on next page.

#### **Configure Notification Settings – Notification Details & Descriptions**

| Email - Unsubscribed Report               | <b>&gt;</b> |
|-------------------------------------------|-------------|
| Email - Spam Report                       | ~           |
| Dark Web Monitoring - Breach Report       | ~           |
| Dark Web Monitoring - Large Breach Notice | <b>~</b>    |
| Catch Phish Phishing Reported             | <b>Y</b>    |
| Dark Web Breach Report                    | <b>V</b>    |
| Dark Web Monthly Report                   | ~           |

#### Note: Email Unsubscribes can be turned back on in the portal.

- 1. In the "Manage Clients" view select the Client account the user is associated with.
- 2. Select the User tab
- Click on the unsubscribed user, de-select the "Don't send Micro-Training/Monthly Newsletter" and click Save to resubscribe them.

**Email Unsubscribed Report:** Receive a notification when a user unsubscribes from the email list,

- contains user details.
  - Email Spam Report: Receive a notification when a user marks an email as spam, contains user details.
    Dark Web Monitoring Breach Report: Get an alert when your customer has been involved in a data breach.

#### **Dark Web Monitoring – Large Breach Notice:**

Running a scan on a domain with over 5,000 results takes a few moments to process. Get notified once your large breach report is ready.

### **ConnectWise Client Configuration**

### **Setup ConnectWise Notifications for a Client**

| Your Logo Here    |                                                                      |          |            |           |    |       |          |           |           | Your Lego Here |
|-------------------|----------------------------------------------------------------------|----------|------------|-----------|----|-------|----------|-----------|-----------|----------------|
|                   | Q Search                                                             |          |            |           |    |       |          | 후 Add Fil | ter +     | Create         |
| Wendy Smallfoot   | Name 1                                                               | Branding | Consulting | Insurance | RA | Users | Breaches | ESS       | Active    | New UI         |
| -∕γ- My Dashboard | ABC Worldwide<br>Product: Unlimited Cybersecurity Training           |          |            |           |    | 0     |          |           | $\oslash$ | ×              |
| III My Company    | Charitable Electronics<br>Product: Unlimited Cybersecurity Training  |          |            |           |    | 0     |          |           | $\oslash$ | ×              |
| 🚖 Manage Clients  | Dunder Mifflin Infinity<br>Product: Unlimited Cybersecurity Training |          |            |           |    | 0     |          |           | $\oslash$ | ×              |
| 2 Partner Profile | Hermey's Dentistry<br>Product: Unlimited Cybersecurity Training      |          |            |           |    | 0     |          |           | $\oslash$ | ×              |

- Login as a Partner Administrator to the PII-Protect portal <u>here</u>. Click on the "Manage Clients" application on the left to view your client list (above).
- 2. Select the client you'd like to configure ConnectWise notifications for.

### **ConnectWise Client Configuration**

### **Setup ConnectWise Notifications for a Client**

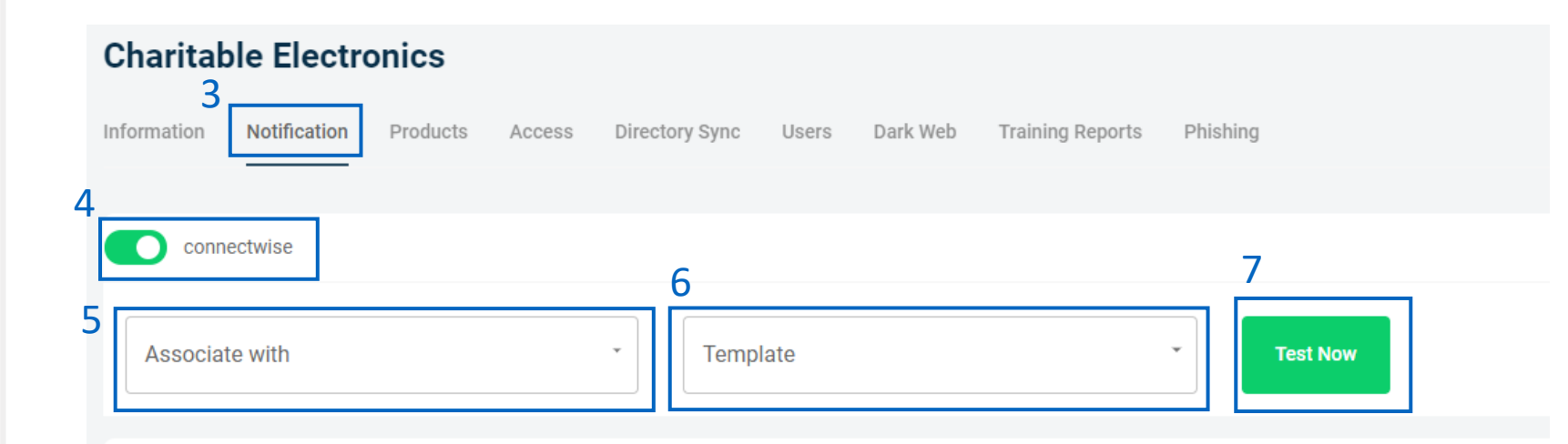

**That's it!** You've just configured ConnectWise notification for this client! Repeat steps 2 – 6 on pages 14 – 15 for each client you wish to setup!

The ConnectWise button on the home screen will go from blue **Connectwise** to blue with a **green** outline **Connectwise** for each client that has been successfully configured.

- Select the "Notification" tab then expand the "TMS" section
- Click the "ConnectWise" slider to configure and test the notification settings for this client.
- 5. Click the "Associate with" dropdown to sync your PII Protect client account with the associated Client Name in ConnectWise. This list will populate based off client accounts already setup in your Autotask console.
- Click the "Select Template" dropdown to choose the notification type you would like to test.
- Click "Test" to send a test notification to your Autotask PSA system!

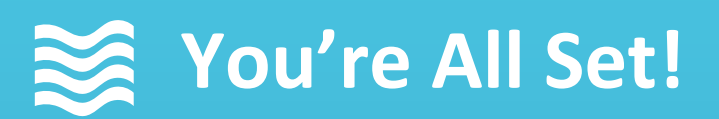

#### Your ConnectWise PSA Integration Setup is complete!

Questions? Comments? Want a 1-on-1 onboarding with our Operations team?

Email: <u>Operations@breachsecurenow.com</u> Phone: (877) 275 – 4545